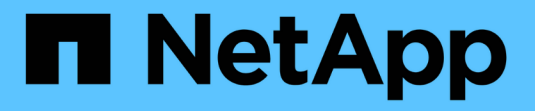

## **CN1610**スイッチの移行 Cluster and storage switches

NetApp January 17, 2025

This PDF was generated from https://docs.netapp.com/ja-jp/ontap-systems-switches/switch-cisco-3132q-v/cn1610-migrate-workflow.html on January 17, 2025. Always check docs.netapp.com for the latest.

# 目次

| С | N1610スイッチの移行                            | . 1 |
|---|-----------------------------------------|-----|
|   | CN1610スイッチからNexus 3132Q-Vスイッチへの移行ワークフロー | . 1 |
|   | 移行の要件                                   | . 1 |
|   | CN1610スイッチから3132Q-Vスイッチへの移行準備           | . 3 |
|   | CN1610スイッチから3132Q-Vスイッチに移行するためのポートの設定   | 13  |
|   | CN1610スイッチからNexus 3132Q-Vスイッチへの移行の完了    | 25  |

## CN1610スイッチの移行

## **CN1610**スイッチからNexus 3132Q-Vスイッチへの移行ワーク フロー

CN1610スイッチをCisco Nexus 3132Q-Vスイッチに移行するには、次のワークフロー手順を実行します。

# 1 <sub>"移行の要件"</sub>

移行プロセスの要件とスイッチ情報の例を確認します。

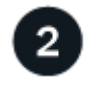

"移行を準備"

CN1610スイッチをNexus 3132Q-Vスイッチに移行する準備をします。

**3** "ポートの設定"

新しいNexus 3132Q-Vスイッチに移行できるようにポートを設定します。

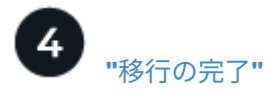

新しいNexus 3132Q-Vスイッチへの移行が完了しました。

## 移行の要件

AFF またはFAS クラスタでは、Cisco Nexus 3132Q-Vスイッチをクラスタスイッチとし て使用できます。クラスタスイッチでは、3つ以上のノードでONTAP クラスタを構築で きます。

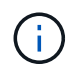

手順 では、 ONTAP コマンドと Cisco Nexus 3000 シリーズスイッチコマンドの両方を使用す る必要があります。特に明記されていないかぎり、 ONTAP コマンドを使用します。

詳細については、を参照してください

- "NetApp CN1601 / CN1610 の概要 ページ"
- "Cisco Ethernet Switch 概要 ページ"
- "Hardware Universe"

## **CN1610**の要件

次のクラスタスイッチがサポートされます。

- NetApp CN1610
- Cisco Nexus 3132Q-V の 2 つのポートを設定します

クラスタスイッチは、次のノード接続をサポートします。

- NetApp CN1610 :ポート 0/1~0/12 (10GbE)
- ・Cisco Nexus 3132Q-V :ポート e1/1~30 (40/100GbE)

クラスタスイッチは、次のスイッチ間リンク(ISL)ポートを使用します。

- NetApp CN1610 :ポート 0/13~0/16 (10GbE)
- Cisco Nexus 3132Q-V :ポート e1/31~32 (40/100GbE)

。 "Hardware Universe" Nexus 3132Q-V スイッチでサポートされているケーブル接続に関する情報が含ま れています。

- 10GbE クラスタ接続のノードには、QSFP-SFP+ 光ファイバブレークアウトケーブルまたはQSFP+ 銅線 ブレークアウトケーブルが必要です
- 40 / 100GbE クラスタ接続に対応した QSFP / QSFP28 光モジュールには、光ファイバケーブルまたは QSFP / QSFP28 銅線直接接続ケーブルが必要です

適切な ISL ケーブル接続は次のとおりです。

- 初期: CN1610 から CN1610 (SFP+ から SFP+)の場合は、SFP+ 光ファイバケーブルまたは銅線直 接接続ケーブル4本
- ・中間: CN1610 から Nexus 3132Q-V (QSFP から 4 SFP+ ブレークアウト)の場合は、QSFP から SFP+ 光ファイバまたは銅線ブレークアウトケーブル×1
- ・最終: Nexus 3132Q-V から Nexus 3132Q-V (QSFP28 から QSFP28)の場合は、QSFP28 光ファイ バケーブルまたは銅線直接接続ケーブル 2本

NetApp Twinax ケーブルは、 Cisco Nexus 3132Q-V スイッチには対応していません。

現在の CN1610 構成で、クラスタノード間の接続または ISL 接続に NetApp Twinax ケーブルを使用しており、ご使用の環境で Twinax を引き続き使用する場合は、 Cisco Twinax ケーブルを使用する必要があります。または、 ISL 接続とクラスタノード / スイッチ間の接続に光ファイバケーブルを使用することもできます。

#### 使用例について

この手順の例では、CN1610スイッチをCisco Nexus 3132Q-Vスイッチに交換する方法について説明します。 この手順は、他の古いCiscoスイッチにも(変更を加えて)使用できます。

手順 では、スイッチとノードで次の命名法も使用されています。

- ・コマンド出力は、 ONTAP のリリースによって異なる場合があります。
- ・交換するCN1610スイッチは\* CL1 および CL2 \*です。
- CN1610スイッチに代わるNexus 3132Q-Vスイッチは、\* c1 および c2 \*です。
- \* n1\_clus1 は、ノード n1 \*のクラスタスイッチ1(CL1またはC1)に接続された最初のクラスタ論理イン ターフェイス(LIF)です。

- \* n1\_clus2 は、ノード n1 \*のクラスタスイッチ2(CL2またはC2)に接続された最初のクラスタLIFです。
- \* n1 clus3 は、ノード n1 \*のクラスタスイッチ2(CL2またはC2)に接続されている2番目のLIFです。
- \* n1\_clus4 は、ノード n1 \*のクラスタスイッチ1(CL1またはC1)に接続されている2番目のLIFです。
- 10GbE ポートと 40 / 100GbE ポートの数は、で使用可能なリファレンス構成ファイル(RCF)に定義されています "Cisco ® Cluster Network Switch Reference Configuration File Download (Cisco ® クラスタネットワークスイッチリファレンス構成ファイルのダウンロード"ページ
- ・ノードは\* n1 、 n2 、 n3 、および n4 \*です。

この手順の例では、4つのノードを使用しています。

- 2つのノードで4つの10GbEクラスタインターコネクトポート(\*e0a、e0b、e0c、e0d\*)を使用します。
- ・他の2つのノードは、\* e4a と e4e \*の2つの40GbEクラスタインターコネクトポートを使用します。

には"Hardware Universe"、プラットフォームの実際のクラスタポートが表示されます。

次の手順

"移行を準備"です。

## CN1610スイッチから3132Q-Vスイッチへの移行準備

CN1610スイッチをCisco Nexus 3132Q-Vスイッチに移行できるように準備する手順は、 次のとおりです。

手順

 このクラスタで AutoSupport が有効になっている場合は、AutoSupport メッセージを呼び出してケースの 自動作成を抑制します。

'system node AutoSupport invoke -node \* -type all -message MAINT=xh`

x は、メンテナンス時間の長さ(時間単位)です。

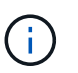

AutoSupport メッセージはテクニカルサポートにこのメンテナンスタスクについて通知し、 メンテナンス時間中はケースの自動作成が停止されます。

2. 構成に含まれるデバイスに関する情報を表示します。

「 network device-discovery show 」のように表示されます

次の例は、各クラスタインターコネクトスイッチの各ノードに設定されているクラスタインターコネ クトインターフェイスの数を示しています。

| Node | Local<br>Port | Discovered<br>Device | Interface | Platform |
|------|---------------|----------------------|-----------|----------|
|      |               |                      |           |          |
| n1   | /cdp          |                      |           |          |
|      | e0a           | CL1                  | 0/1       | CN1610   |
|      | e0b           | CL2                  | 0/1       | CN1610   |
|      | eOc           | CL2                  | 0/2       | CN1610   |
|      | e0d           | CL1                  | 0/2       | CN1610   |
| n2   | /cdp          |                      |           |          |
|      | e0a           | CL1                  | 0/3       | CN1610   |
|      | e0b           | CL2                  | 0/3       | CN1610   |
|      | e0c           | CL2                  | 0/4       | CN1610   |
|      | e0d           | CL1                  | 0/4       | CN1610   |

3. 各クラスタインターフェイスの管理ステータスまたは動作ステータスを確認します。

a. クラスタネットワークポートの属性を表示します。

「 network port show 」のように表示されます

例を示します

次の例は、システムのネットワークポートの属性を表示します。 cluster::\*> network port show -role Cluster (network port show) Node: n1 Speed (Mbps) Health Ignore Broadcast Port IPspace Domain Link MTU Admin/Open Status Health Status \_\_\_\_\_ e0a cluster cluster up 9000 auto/10000 e0b cluster cluster up 9000 auto/10000 \_ \_ eOc cluster cluster up 9000 auto/10000 eOd cluster cluster up 9000 auto/10000 \_ \_ -\_ Node: n2 Broadcast Speed (Mbps) Health Ignore Port IPspace Domain Link MTU Admin/Open Status Health Status \_\_\_\_\_ \_\_\_\_\_ \_\_\_\_\_ e0a cluster cluster up 9000 auto/10000 e0b cluster cluster up 9000 auto/10000 -\_ \_ eOc cluster cluster up 9000 auto/10000 -\_ eOd cluster cluster up 9000 auto/10000 -8 entries were displayed.

b. 論理インターフェイスに関する情報を表示します: + network interface show

例を示します

| 次の例は、システム上のすべての LIF に関する一般的な情報を表示します。                                                     |           |            |              |         |         |  |  |  |  |
|-------------------------------------------------------------------------------------------|-----------|------------|--------------|---------|---------|--|--|--|--|
| <pre>cluster::*&gt; network interface show -role Cluster   (network interface show)</pre> |           |            |              |         |         |  |  |  |  |
| Te                                                                                        | Logical   | Status     | Network      | Current | Current |  |  |  |  |
| ls<br>Vserver<br>Home                                                                     | Interface | Admin/Oper | Address/Mask | Node    | Port    |  |  |  |  |
|                                                                                           |           |            |              |         |         |  |  |  |  |
| Cluster                                                                                   | n1_clus1  | up/up      | 10.10.0.1/24 | nl      | e0a     |  |  |  |  |
| true                                                                                      | n1_clus2  | up/up      | 10.10.0.2/24 | nl      | e0b     |  |  |  |  |
| true                                                                                      | n1_clus3  | up/up      | 10.10.0.3/24 | n1      | e0c     |  |  |  |  |
| true                                                                                      | n1_clus4  | up/up      | 10.10.0.4/24 | nl      | e0d     |  |  |  |  |
| true                                                                                      | n2_clus1  | up/up      | 10.10.0.5/24 | n2      | e0a     |  |  |  |  |
| true                                                                                      | n2_clus2  | up/up      | 10.10.0.6/24 | n2      | eOb     |  |  |  |  |
| true                                                                                      | n2_clus3  | up/up      | 10.10.0.7/24 | n2      | eOc     |  |  |  |  |
| true                                                                                      | n2_clus4  | up/up      | 10.10.0.8/24 | n2      | e0d     |  |  |  |  |
| 8 entries were displayed.                                                                 |           |            |              |         |         |  |  |  |  |

c. 検出されたクラスタスイッチに関する情報を表示します。

 $\ensuremath{^{\mbox{\scriptsize F}}}$  system cluster-switch show

次の例は、クラスタで認識されているクラスタスイッチとその管理 IP アドレスを表示します。 cluster::> system cluster-switch show Switch Model Type Address \_\_\_\_\_ \_\_\_\_\_ CL1 cluster-network 10.10.1.101 CN1610 Serial Number: 01234567 Is Monitored: true Reason: Software Version: 1.2.0.7 Version Source: ISDP CL2 cluster-network 10.10.1.102 CN1610 Serial Number: 01234568 Is Monitored: true Reason: Software Version: 1.2.0.7 Version Source: ISDP 2 entries were displayed.

を設定します -auto-revert 両方のノードのクラスタLIF clus1およびclus4のパラメータをfalseに設定します。

「 network interface modify 」を参照してください

例を示します

```
cluster::*> network interface modify -vserver node1 -lif clus1 -auto
-revert false
cluster::*> network interface modify -vserver node1 -lif clus4 -auto
-revert false
cluster::*> network interface modify -vserver node2 -lif clus1 -auto
-revert false
cluster::*> network interface modify -vserver node2 -lif clus4 -auto
-revert false
```

5. 必要に応じて、新しい 3132Q-V スイッチに適切な RCF とイメージがインストールされていることを確認 し、ユーザとパスワード、ネットワークアドレスなどの基本的なサイトのカスタマイズを行います。 この時点で両方のスイッチを準備する必要があります。RCF およびイメージをアップグレードする必要が ある場合は、次の手順を実行します。

- a. を参照してください "Cisco イーサネットスイッチ" ネットアップサポートサイトのページ
- b. 使用しているスイッチおよび必要なソフトウェアバージョンを、このページの表に記載します。
- c. 該当するバージョンの RCF をダウンロードします。
- d. [Description]ページで[continue]を選択し、ライセンス契約に同意して、[Download]\*ページの指示に従ってRCFをダウンロードします。
- e. 適切なバージョンのイメージソフトウェアをダウンロードします。

"Cisco ® Cluster and Management Network Switch Reference Configuration File Download ( Cisco ® クラスタおよび管理ネットワークスイッチリファレンス構成ファイルのダウンロード"

6. 交換する2つ目のCN1610スイッチに関連付けられているLIFを移行します。

「ネットワーク・インターフェイス移行」

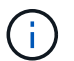

移行するクラスタ LIF を所有するサービスプロセッサまたはノード管理インターフェイス を介して、接続からノードにクラスタ LIF を移行する必要があります。

例を示します

次の例は、 n1 と n2 ですが、すべてのノードで LIF の移行を実行する必要があります。

cluster::\*> network interface migrate -vserver Cluster -lif n1\_clus2 -destination-node n1 -destination-port e0a cluster::\*> network interface migrate -vserver Cluster -lif n1\_clus3 -destination-node n1 -destination-port e0d cluster::\*> network interface migrate -vserver Cluster -lif n2\_clus2 -destination-node n2 -destination-port e0a cluster::\*> network interface migrate -vserver Cluster -lif n2\_clus3 -destination-node n2 -destination-port e0a

7. クラスタの健常性を確認します。

「 network interface show 」を参照してください

例を示します

cluster::\*> network interface show -role Cluster (network interface show) Logical Status Network Current Current Is Vserver Interface Admin/Oper Address/Mask Node Port Home \_\_\_\_ Cluster n1 clus1 up/up 10.10.0.1/24 n1 e0a true n1 clus2 up/up 10.10.0.2/24 n1 e0a false n1 clus3 up/up 10.10.0.3/24 n1 e0d false n1 clus4 up/up 10.10.0.4/24 n1 e0d true n2 clus1 up/up 10.10.0.5/24 n2 e0a true n2 clus2 up/up 10.10.0.6/24 n2 e0a false 10.10.0.7/24 n2 e0d n2 clus3 up/up false n2 clus4 up/up 10.10.0.8/24 n2 e0d true 8 entries were displayed.

次の例は ' 前の network interface migrate コマンドの結果を示しています

8. スイッチ CL2 に物理的に接続されているクラスタインターコネクトポートをシャットダウンします。

「 network port modify 」を参照してください

次のコマンドは、 n1 と n2 で指定されたポートをシャットダウンしますが、すべてのノードでポートをシャットダウンする必要があります。

cluster::\*> network port modify -node n1 -port e0b -up-admin false cluster::\*> network port modify -node n1 -port e0c -up-admin false cluster::\*> network port modify -node n2 -port e0b -up-admin false cluster::\*> network port modify -node n2 -port e0c -up-admin false

9. リモートクラスタインターフェイスの接続を確認します。

#### ONTAP 9.9.1以降

を使用できます network interface check cluster-connectivity コマンドを使用してクラス タ接続のアクセスチェックを開始し、詳細を表示します。

network interface check cluster-connectivity start SLV network interface check cluster-connectivity show

cluster1::\*> network interface check cluster-connectivity start

注: showコマンドを実行して詳細を表示する前に、数秒待ってください。

| cluste | cluster1::*> network interface check cluster-connectivity show |          |             |        |  |  |  |  |
|--------|----------------------------------------------------------------|----------|-------------|--------|--|--|--|--|
|        |                                                                | Source   | Destination | Packet |  |  |  |  |
| Node   | Date                                                           | LIF      | LIF         | Loss   |  |  |  |  |
|        |                                                                |          |             |        |  |  |  |  |
| nl     |                                                                |          |             |        |  |  |  |  |
|        | 3/5/2022 19:21:18 -06:00                                       | n1_clus2 | n1_clus1    | none   |  |  |  |  |
|        | 3/5/2022 19:21:20 -06:00                                       | n1_clus2 | n2_clus2    | none   |  |  |  |  |
|        |                                                                |          |             |        |  |  |  |  |
| n2     |                                                                |          |             |        |  |  |  |  |
|        | 3/5/2022 19:21:18 -06:00                                       | n2_clus2 | n1_clus1    | none   |  |  |  |  |
|        | 3/5/2022 19:21:20 -06:00                                       | n2_clus2 | n1_clus2    | none   |  |  |  |  |

### すべての**ONTAP**リリース

すべてのONTAPリリースで、 cluster ping-cluster -node <name> 接続を確認するコマンド:

cluster ping-cluster -node <name>

```
cluster::*> cluster ping-cluster -node n1
Host is n1
Getting addresses from network interface table ...
Cluster n1 clus1 n1 e0a 10.10.0.1
Cluster n1 clus2 n1
                          e0b
                                  10.10.0.2
Cluster n1_clus3 n1
                          e0c 10.10.0.3
                         e0d
Cluster n1 clus4 n1
                                 10.10.0.4

      Cluster n2_clus1 n2
      e0a
      10.10.0.5

      Cluster n2_clus2 n2
      e0b
      10.10.0.6

Cluster n2 clus3 n2
                          e0c 10.10.0.7
Cluster n2 clus4 n2 e0d 10.10.0.8
Local = 10.10.0.1 10.10.0.2 10.10.0.3 10.10.0.4
Remote = 10.10.0.5 10.10.0.6 10.10.0.7 10.10.0.8
Cluster Vserver Id = 4294967293
Ping status:
. . . .
Basic connectivity succeeds on 16 path(s)
Basic connectivity fails on 0 path(s)
. . . . . . . . . . . . . . . .
Detected 1500 byte MTU on 16 path(s):
    Local 10.10.0.1 to Remote 10.10.0.5
    Local 10.10.0.1 to Remote 10.10.0.6
    Local 10.10.0.1 to Remote 10.10.0.7
    Local 10.10.0.1 to Remote 10.10.0.8
    Local 10.10.0.2 to Remote 10.10.0.5
    Local 10.10.0.2 to Remote 10.10.0.6
    Local 10.10.0.2 to Remote 10.10.0.7
    Local 10.10.0.2 to Remote 10.10.0.8
    Local 10.10.0.3 to Remote 10.10.0.5
    Local 10.10.0.3 to Remote 10.10.0.6
    Local 10.10.0.3 to Remote 10.10.0.7
    Local 10.10.0.3 to Remote 10.10.0.8
    Local 10.10.0.4 to Remote 10.10.0.5
    Local 10.10.0.4 to Remote 10.10.0.6
    Local 10.10.0.4 to Remote 10.10.0.7
    Local 10.10.0.4 to Remote 10.10.0.8
Larger than PMTU communication succeeds on 16 path(s)
RPC status:
4 paths up, 0 paths down (tcp check)
4 paths up, 0 paths down (udp check)
```

1. アクティブなCN1610スイッチCL1のISLポート13~16をシャットダウンします。

「ダウンタイム」

例を示します

次の例は、 CN1610 スイッチ CL1 の ISL ポート 13~16 をシャットダウンします。

```
(CL1) # configure
(CL1) (Config) # interface 0/13-0/16
(CL1) (Interface 0/13-0/16) # shutdown
(CL1) (Interface 0/13-0/16) # exit
(CL1) (Config) # exit
(CL1) #
```

2. CL1 と C2 の間に一時的な ISL を構築します。

例を示します

```
次の例は、CL1 (ポート 13~16) と C2 (ポート e1/24/1-4)の間に一時的な ISL を構築します。

C2# configure

C2 (config) # interface port-channel 2

C2 (config-if) # switchport mode trunk

C2 (config-if) # spanning-tree port type network

C2 (config-if) # mtu 9216

C2 (config-if) # interface breakout module 1 port 24 map 10g-4x

C2 (config) # interface e1/24/1-4

C2 (config-if-range) # switchport mode trunk

C2 (config-if-range) # mtu 9216

C2 (config-if-range) # mtu 9216

C2 (config-if-range) # channel-group 2 mode active

C2 (config-if-range) # exit

C2 (config-if) # exit
```

次の手順 "ポートの設定"です。

# CN1610スイッチから3132Q-Vスイッチに移行するためのポートの設定

CN1610スイッチから新しいNexus 3132Q-Vスイッチに移行するようにポートを設定す る手順は、次のとおりです。 1. すべてのノードで、 CN1610 スイッチ CL2 に接続されているケーブルを外します。

サポートされているケーブル接続を使用して、すべてのノード上の切断されているポートを Nexus 3132Q-V スイッチ C2 に再接続する必要があります。

2. CN1610 スイッチ CL1 のポート 13~16 から、 4 本の ISL ケーブルを取り外します。

新しい Cisco 3132Q-V スイッチ C2 のポート 1/24 を既存の CN1610 スイッチ CL1 のポート 13~16 に接 続する、適切な Cisco QSFP / SFP+ ブレークアウトケーブルを接続する必要があります。

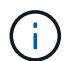

新しい Cisco 3132Q-V スイッチにケーブルを再接続する場合は、光ファイバケーブルまた は Cisco Twinax ケーブルのいずれかを使用する必要があります。

3. ISL を動的にするには、アクティブ CN1610 スイッチの ISL インターフェイス 3/1 を構成し、スタティックモード「 no port-channel static 」をディセーブルにします

この設定は、手順11で両方のスイッチでISLが起動された場合、3132Q-Vスイッチc2のISL設定と同じです。

例を示します

次に、 ISL インターフェイス 3/1 の設定例を示します。この例では、 no port-channel static コマン ドを使用して、 ISL をダイナミックにします。

```
(CL1) # configure
(CL1) (Config) # interface 3/1
(CL1) (Interface 3/1) # no port-channel static
(CL1) (Interface 3/1) # exit
(CL1) (Config) # exit
(CL1) #
```

4. アクティブな CN1610 スイッチ CL1 で ISL 13~16 を起動します。

例を示します

次の例は、ポートチャネルインターフェイス 3/1 で ISL ポート 13~16 を起動するプロセスを示して います。

```
(CL1) # configure
(CL1) (Config) # interface 0/13-0/16,3/1
(CL1) (Interface 0/13-0/16,3/1) # no shutdown
(CL1) (Interface 0/13-0/16,3/1) # exit
(CL1) (Config) # exit
(CL1) #
```

5. ISLがであることを確認します up CN1610スイッチCL1:

'how port-channel

「 Link State 」は「 Up 」に、「 Type 」は「 Dynamic 」にする必要があります。また、「 Port Active 」 列は「 True 」にしてポート 0/13 ~ 0/16 を指定する必要があります。

例を示します

(CL1) # show port-channel 3/1 Local Interface..... 3/1 Channel Name..... ISL-LAG Link State..... Up Admin Mode..... Enabled Type..... Dynamic Load Balance Option..... 7 (Enhanced hashing mode) Mbr Device/ Port Port Ports Timeout Speed Active \_\_\_\_\_ \_\_\_\_ 0/13 actor/long 10 Gb Full True partner/long 0/14 actor/long 10 Gb Full True partner/long 0/15 actor/long 10 Gb Full True partner/long 0/16 actor/long 10 Gb Full True partner/long

6. 3132Q-V スイッチ C2 上の ISL が「 up 」であることを確認します。

「ポートチャネルの概要」

ポート Eth1/24/1 ~ Eth1/24/4 は '(P)' を示していなければなりませんつまり '4 つの ISL ポートはす べてポートチャネル内でアップしていますEth1/31 および Eth1/32 は ' 接続されていないので '(D) を 示している必要があります

| C2# show port-channel summary                                                                                                    |                                                              |      |          |              |            |  |  |  |
|----------------------------------------------------------------------------------------------------|--------------------------------------------------------------|------|----------|--------------|------------|--|--|--|
| <pre>Flags: D - Down P - Up in port-channel (members) I - Individual H - Hot-standby (LACP only) s - Suspended r - Module-removed S - Switched R - Routed U - Up (port-channel) M - Not in use. Min-links not met</pre> |                                                              |      |          |              |            |  |  |  |
| Group P<br>C                                                                                                    | Port-<br>Channel                                             | Туре | Protocol | Member Ports |            |  |  |  |
|                                                                                                    |                                                              |      |          |              |            |  |  |  |
| 1 P                                                                                                    | Pol(SU)                                                      | Eth  | LACP     | Eth1/31(D)   | Eth1/32(D) |  |  |  |
| 2 P<br>Eth1/24                                                                                                    | 2 Po2(SU) Eth LACP Eth1/24/1(P) Eth1/24/2(P)<br>Eth1/24/3(P) |      |          |              |            |  |  |  |
|                                                                                                    |                                                              |      |          | Eth1/24/4(P) |            |  |  |  |

すべてのノードの3132Q-VスイッチC2に接続されているすべてのクラスタインターコネクトポートを起動します。

「 network port modify 」を参照してください

例を示します

次の例は、 3132Q-V スイッチ C2 に接続されたクラスタインターコネクトポートを up にする方法を 示しています。

cluster::\*> network port modify -node n1 -port e0b -up-admin true cluster::\*> network port modify -node n1 -port e0c -up-admin true cluster::\*> network port modify -node n2 -port e0b -up-admin true cluster::\*> network port modify -node n2 -port e0c -up-admin true

8. すべてのノードのC2に接続されている、移行されたクラスタインターコネクトLIFをすべてリバートします。

「network interface revert」の略

cluster::\*> network interface revert -vserver Cluster -lif n1\_clus2 cluster::\*> network interface revert -vserver Cluster -lif n1\_clus3 cluster::\*> network interface revert -vserver Cluster -lif n2\_clus2 cluster::\*> network interface revert -vserver Cluster -lif n2\_clus3

9. すべてのクラスタインターコネクトポートがホームポートにリバートされていることを確認します。

「 network interface show 」を参照してください

次の例は、 clus2 の LIF がホームポートにリバートされていることを示しています。「 Current Port 」列のポートのステータスが「 Is Home 」列に「 true 」になっている場合は、 LIF が正常にリバー トされていることを示しています。Is Home の値が「 false 」の場合、 LIF はリバートされません。

| <pre>cluster::*&gt; network interface show -role cluster   (network interface show)</pre> |                      |                      |                         |                 |                 |    |  |  |  |
|-------------------------------------------------------------------------------------------|----------------------|----------------------|-------------------------|-----------------|-----------------|----|--|--|--|
| Vserver<br>Home                                                                           | Logical<br>Interface | Status<br>Admin/Oper | Network<br>Address/Mask | Current<br>Node | Current<br>Port | Is |  |  |  |
|                                                                                           |                      |                      |                         |                 |                 |    |  |  |  |
| Cluster                                                                                   | n1_clus1             | up/up                | 10.10.0.1/24            | nl              | e0a             |    |  |  |  |
| urue                                                                                      | n1_clus2             | up/up                | 10.10.0.2/24            | nl              | eOb             |    |  |  |  |
| true                                                                                      | n1_clus3             | up/up                | 10.10.0.3/24            | nl              | eOc             |    |  |  |  |
| true                                                                                      | n1_clus4             | up/up                | 10.10.0.4/24            | nl              | e0d             |    |  |  |  |
| true                                                                                      | n2_clus1             | up/up                | 10.10.0.5/24            | n2              | e0a             |    |  |  |  |
| true                                                                                      | n2 clus2             | up/up                | 10.10.0.6/24            | n2              | e0b             |    |  |  |  |
| true                                                                                      | n2 clus3             | up/up                | 10.10.0.7/24            | n2              | eOc             |    |  |  |  |
| true                                                                                      |                      |                      | 10 10 0 8/24            | n?              | eld             |    |  |  |  |
| true                                                                                      | 112_CIU34            | ab, ab               | 10.10.0.0/24            | 112             | cou             |    |  |  |  |
| 8 entries were displayed.                                                                 |                      |                      |                         |                 |                 |    |  |  |  |

10. すべてのクラスタポートが接続されていることを確認します。

「 network port show 」のように表示されます

次の例は ' 前の network port modify コマンドの結果を示しており ' すべてのクラスタ・インターコネ クトが up であることを確認しています cluster::\*> network port show -role Cluster (network port show) Node: n1 Speed (Mbps) Health Broadcast Ignore Port IPspace Domain Link MTU Admin/Open Status Health Status \_\_\_\_\_ \_\_\_\_\_ \_\_\_\_\_ e0a cluster cluster 9000 auto/10000 up \_ \_ 9000 auto/10000 e0b cluster cluster up \_ eOc cluster cluster up 9000 auto/10000 \_ e0d cluster 9000 auto/10000 cluster up \_ \_ Node: n2 Speed (Mbps) Health Ignore Broadcast Domain Link MTU Admin/Open Health Port IPspace Status Status \_\_\_\_\_ \_\_\_\_ \_\_\_\_\_ up 9000 auto/10000 e0a cluster cluster \_ e0b cluster cluster 9000 auto/10000 up e0c cluster cluster up 9000 auto/10000 \_ \_ e0d cluster cluster 9000 auto/10000 up \_ \_ 8 entries were displayed.

11. リモートクラスタインターフェイスの接続を確認します。

#### ONTAP 9.9.1以降

を使用できます network interface check cluster-connectivity コマンドを使用してクラス タ接続のアクセスチェックを開始し、詳細を表示します。

network interface check cluster-connectivity start st J J network interface check cluster-connectivity show

cluster1::\*> network interface check cluster-connectivity start

注: showコマンドを実行して詳細を表示する前に、数秒待ってください。

| cluste | cluster1::*> network interface check cluster-connectivity show |          |             |        |  |  |  |  |
|--------|----------------------------------------------------------------|----------|-------------|--------|--|--|--|--|
|        |                                                                | Source   | Destination | Packet |  |  |  |  |
| Node   | Date                                                           | LIF      | LIF         | Loss   |  |  |  |  |
|        |                                                                |          |             |        |  |  |  |  |
| n1     |                                                                |          |             |        |  |  |  |  |
|        | 3/5/2022 19:21:18 -06:00                                       | n1_clus2 | n1_clus1    | none   |  |  |  |  |
|        | 3/5/2022 19:21:20 -06:00                                       | n1_clus2 | n2_clus2    | none   |  |  |  |  |
|        |                                                                |          |             |        |  |  |  |  |
| n2     |                                                                |          |             |        |  |  |  |  |
|        | 3/5/2022 19:21:18 -06:00                                       | n2_clus2 | n1_clus1    | none   |  |  |  |  |
|        | 3/5/2022 19:21:20 -06:00                                       | n2_clus2 | n1_clus2    | none   |  |  |  |  |

すべての**ONTAP**リリース

すべてのONTAPリリースで、 cluster ping-cluster -node <name> 接続を確認するコマンド:

cluster ping-cluster -node <name>

```
cluster::*> cluster ping-cluster -node n1
Host is n1
Getting addresses from network interface table ...
Cluster n1 clus1 n1 e0a 10.10.0.1
Cluster n1 clus2 n1
                        e0b
                               10.10.0.2
Cluster n1 clus3 n1
                        e0c 10.10.0.3
Cluster n1 clus4 n1
                        e0d
                               10.10.0.4
Cluster n2 clus1 n2
                        e0a 10.10.0.5
Cluster n2 clus2 n2
                        e0b
                               10.10.0.6
Cluster n2 clus3 n2
                        e0c
                               10.10.0.7
Cluster n2 clus4 n2 e0d 10.10.0.8
Local = 10.10.0.1 10.10.0.2 10.10.0.3 10.10.0.4
Remote = 10.10.0.5 10.10.0.6 10.10.0.7 10.10.0.8
Cluster Vserver Id = 4294967293
Ping status:
. . . .
Basic connectivity succeeds on 16 path(s)
Basic connectivity fails on 0 path(s)
. . . . . . . . . . . . . . . .
Detected 1500 byte MTU on 16 path(s):
    Local 10.10.0.1 to Remote 10.10.0.5
   Local 10.10.0.1 to Remote 10.10.0.6
    Local 10.10.0.1 to Remote 10.10.0.7
    Local 10.10.0.1 to Remote 10.10.0.8
    Local 10.10.0.2 to Remote 10.10.0.5
    Local 10.10.0.2 to Remote 10.10.0.6
    Local 10.10.0.2 to Remote 10.10.0.7
    Local 10.10.0.2 to Remote 10.10.0.8
    Local 10.10.0.3 to Remote 10.10.0.5
    Local 10.10.0.3 to Remote 10.10.0.6
    Local 10.10.0.3 to Remote 10.10.0.7
    Local 10.10.0.3 to Remote 10.10.0.8
    Local 10.10.0.4 to Remote 10.10.0.5
    Local 10.10.0.4 to Remote 10.10.0.6
    Local 10.10.0.4 to Remote 10.10.0.7
    Local 10.10.0.4 to Remote 10.10.0.8
Larger than PMTU communication succeeds on 16 path(s)
RPC status:
4 paths up, 0 paths down (tcp check)
4 paths up, 0 paths down (udp check)
```

1. クラスタ内の各ノードで、交換する最初のCN1610スイッチCL1に関連付けられているインターフェイス

を移行します。

「ネットワーク・インターフェイス移行」

例を示します

次の例は、ノード n1 および n2 で移行するポートまたは LIF を示しています。

cluster::\*> network interface migrate -vserver Cluster -lif n1\_clus1 -destination-node n1 -destination-port e0b cluster::\*> network interface migrate -vserver Cluster -lif n1\_clus4 -destination-node n1 -destination-port e0c cluster::\*> network interface migrate -vserver Cluster -lif n2\_clus1 -destination-node n2 -destination-port e0b cluster::\*> network interface migrate -vserver Cluster -lif n2\_clus4 -destination-node n2 -destination-port e0b

2. クラスタのステータスを確認します。

「 network interface show 」を参照してください

次の例は、必要なクラスタ LIF が、クラスタスイッチ C2 でホストされている適切なクラスタポート に移行されたことを示しています。

| <pre>cluster::*&gt; network interface show -role Cluster   (network interface show)</pre> |                      |                      |                         |                 |                   |    |  |  |  |
|-------------------------------------------------------------------------------------------|----------------------|----------------------|-------------------------|-----------------|-------------------|----|--|--|--|
| Vserver<br>Home                                                                           | Logical<br>Interface | Status<br>Admin/Oper | Network<br>Address/Mask | Current<br>Node | Current I<br>Port | Is |  |  |  |
|                                                                                           |                      |                      |                         |                 |                   |    |  |  |  |
| Cluster                                                                                   | n1_clus1             | up/up                | 10.10.0.1/24            | nl              | e0b               |    |  |  |  |
| Ialse                                                                                     | n1_clus2             | up/up                | 10.10.0.2/24            | nl              | e0b               |    |  |  |  |
| true                                                                                      | n1_clus3             | up/up                | 10.10.0.3/24            | nl              | eOc               |    |  |  |  |
| true                                                                                      | n1_clus4             | up/up                | 10.10.0.4/24            | nl              | eOc               |    |  |  |  |
| false                                                                                     | n2_clus1             | up/up                | 10.10.0.5/24            | n2              | e0b               |    |  |  |  |
| Ialse                                                                                     | n2_clus2             | up/up                | 10.10.0.6/24            | n2              | e0b               |    |  |  |  |
| true                                                                                      | n2_clus3             | up/up                | 10.10.0.7/24            | n2              | eOc               |    |  |  |  |
| true<br>false                                                                             | n2_clus4             | up/up                | 10.10.0.8/24            | n2              | eOc               |    |  |  |  |
| 8 entries were displayed.                                                                 |                      |                      |                         |                 |                   |    |  |  |  |

3. すべてのノードのCL1に接続されているノードポートをシャットダウンします。

「 network port modify 」を参照してください

次の例は、ノード n1 および n2 の指定されたポートをシャットダウンする方法を示しています。

cluster::\*> network port modify -node n1 -port e0a -up-admin false cluster::\*> network port modify -node n1 -port e0d -up-admin false cluster::\*> network port modify -node n2 -port e0a -up-admin false cluster::\*> network port modify -node n2 -port e0d -up-admin false

4. アクティブな3132Q-VスイッチC2のISLポート24、31、32をシャットダウンします。

「ダウンタイム」

例を示します

次の例は、アクティブな 3132Q-V スイッチ C2 上の ISL 24 、 31 、および 32 をシャットダウンす る方法を示しています。

```
C2# configure
C2(config)# interface ethernet 1/24/1-4
C2(config-if-range)# shutdown
C2(config-if-range)# exit
C2(config)# interface ethernet 1/31-32
C2(config-if-range)# shutdown
C2(config-if-range)# exit
C2(config)# exit
C2(config)# exit
C2#
```

5. すべてのノードの CN1610 スイッチ CL1 に接続されているケーブルを取り外します。

サポートされているケーブル接続を使用して、すべてのノード上の切断されているポートを Nexus 3132Q-V スイッチ C1 に再接続する必要があります。

6. Nexus 3132Q-V C2 ポート e1/24 から QSFP ケーブルを取り外します。

サポートされている Cisco QSFP 光ファイバケーブルまたは直接接続ケーブルを使用して、 C1 のポート e1/31 および e1/32 を c2 のポート e1/31 および e1/32 に接続する必要があります。

7. ポート24の設定を復元し、C2上の一時ポートチャネル2を削除します。これを行うには、をコピーします running-configuration ファイルをに追加します startup-configuration ファイル。

次に 'running-configuration' ファイルを 'startup-configuration' ファイルにコピーする例を示します

8. アクティブな3132Q-Vスイッチc2のISLポート31と32を起動します。

no shutdown

例を示します

次の例は、 3132Q-V スイッチ C2 の ISL 31 と 32 を up にする方法を示しています。

次の手順

"移行の完了"です。

## CN1610スイッチからNexus 3132Q-Vスイッチへの移行の完了

Nexus 3132Q-VスイッチへのCN1610スイッチの移行を完了するには、次の手順を実行 します。 1. ISL接続がであることを確認します up 3132Q-VスイッチC2上で次の手順を実行します。

「ポートチャネルの概要」

ポート Eth1/31 および Eth1/32 は「(P)」を示している必要があります。これは、両方の ISL ポートが ポートチャネル内で「 up 」であることを意味します。

例を示します

| C1# show port-channel summary |                                                                           |                                                           |                                                                           |                                                      |                 |  |  |
|-------------------------------|---------------------------------------------------------------------------|-----------------------------------------------------------|---------------------------------------------------------------------------|------------------------------------------------------|-----------------|--|--|
| Flags:                        | D - Down<br>I - Indiv<br>s - Suspe<br>S - Switc<br>U - Up (p<br>M - Not i | P<br>idual H<br>nded r<br>hed R<br>ort-chanr<br>n use. Mi | - Up in po<br>- Hot-stan<br>- Module-r<br>- Routed<br>hel)<br>In-links no | ort-channel (m<br>dby (LACP on)<br>removed<br>of met | nembers)<br>.y) |  |  |
| Group E<br>C                  | Port-<br>Channel                                                          | Туре                                                      | Protocol                                                                  | Member Ports                                         | 5               |  |  |
| <br>1 F                       | 201 (SU)                                                                  | Eth                                                       | LACP                                                                      | Eth1/31(P)                                           | Eth1/32(P)      |  |  |

 すべてのノードの新しい3132Q-VスイッチC1に接続されているすべてのクラスタインターコネクトポート を起動します。

「 network port modify 」を参照してください

例を示します

次の例は、新しい 3132Q-V スイッチ C1 に接続されているすべてのクラスタインターコネクトポートを up にする方法を示しています。

cluster::\*> network port modify -node n1 -port e0a -up-admin true cluster::\*> network port modify -node n1 -port e0d -up-admin true cluster::\*> network port modify -node n2 -port e0a -up-admin true cluster::\*> network port modify -node n2 -port e0d -up-admin true

3. クラスタノードポートのステータスを確認します。

「 network port show 」のように表示されます

次の例では、新しい 3132Q-V スイッチ C1 の n1 と n2 上のすべてのクラスタインターコネクトポー トが「up」になっていることを確認します。 cluster::\*> network port show -role Cluster (network port show) Node: n1 Speed (Mbps) Health Broadcast Ignore Port IPspace Domain Link MTU Admin/Open Status Health Status \_\_\_\_\_ \_\_\_\_\_ \_\_\_\_\_ e0a cluster cluster up 9000 auto/10000 \_ \_ 9000 auto/10000 e0b cluster cluster up \_ up 9000 auto/10000 eOc cluster cluster \_ e0d cluster up 9000 auto/10000 cluster \_ Node: n2 Broadcast Speed (Mbps) Health Ignore Domain Link MTU Admin/Open Port IPspace Status Health Status \_\_\_\_\_ \_\_\_\_ \_\_\_\_\_ 9000 auto/10000 e0a cluster cluster up \_ e0b cluster cluster 9000 auto/10000 \_ up eOc cluster cluster up 9000 auto/10000 \_ e0d cluster cluster 9000 auto/10000 \_ up \_ 8 entries were displayed.

4. すべてのノードのC1に接続されていた、移行されたクラスタインターコネクトLIFをすべてリバートしま す。

「network interface revert」の略

次の例は、移行したクラスタ LIF をホームポートにリバートする方法を示しています。

cluster::\*> network interface revert -vserver Cluster -lif n1\_clus1 cluster::\*> network interface revert -vserver Cluster -lif n1\_clus4 cluster::\*> network interface revert -vserver Cluster -lif n2\_clus1 cluster::\*> network interface revert -vserver Cluster -lif n2\_clus4

5. インターフェイスがホームになったことを確認します。

「 network interface show 」を参照してください

例を示します

次の例は 'n1 と n2 のクラスタ・インターコネクト・インターフェイスのステータスを 'up' および is home であることを示しています cluster::\*> network interface show -role Cluster (network interface show) Logical Status Network Current Is Vserver Interface Admin/Oper Address/Mask Node Port Home \_\_\_\_\_ \_ \_\_\_\_\_ \_\_\_\_ Cluster n1 clus1 up/up 10.10.0.1/24 n1 e0a true n1 clus2 up/up 10.10.0.2/24 n1 e0b true n1 clus3 up/up 10.10.0.3/24 n1 e0c true n1 clus4 up/up 10.10.0.4/24 n1 e0d true n2 clus1 up/up 10.10.0.5/24 n2 e0a true n2 clus2 up/up 10.10.0.6/24 n2 e0b true n2 clus3 up/up 10.10.0.7/24 n2 e0c true n2 clus4 up/up 10.10.0.8/24 n2 e0d true 8 entries were displayed.

6. リモートクラスタインターフェイスの接続を確認します。

#### ONTAP 9.9.1以降

を使用できます network interface check cluster-connectivity コマンドを使用してクラス タ接続のアクセスチェックを開始し、詳細を表示します。

network interface check cluster-connectivity start st J network interface check cluster-connectivity show

cluster1::\*> network interface check cluster-connectivity start

注: showコマンドを実行して詳細を表示する前に、数秒待ってください。

| cluste | cluster1::*> network interface check cluster-connectivity show |          |             |        |  |  |  |  |  |
|--------|----------------------------------------------------------------|----------|-------------|--------|--|--|--|--|--|
|        |                                                                | Source   | Destination | Packet |  |  |  |  |  |
| Node   | Date                                                           | LIF      | LIF         | Loss   |  |  |  |  |  |
|        |                                                                |          |             |        |  |  |  |  |  |
| nl     |                                                                |          |             |        |  |  |  |  |  |
|        | 3/5/2022 19:21:18 -06:00                                       | n1_clus2 | n1_clus1    | none   |  |  |  |  |  |
|        | 3/5/2022 19:21:20 -06:00                                       | n1_clus2 | n2_clus2    | none   |  |  |  |  |  |
|        |                                                                |          |             |        |  |  |  |  |  |
| n2     |                                                                |          |             |        |  |  |  |  |  |
|        | 3/5/2022 19:21:18 -06:00                                       | n2_clus2 | n1_clus1    | none   |  |  |  |  |  |
|        | 3/5/2022 19:21:20 -06:00                                       | n2_clus2 | n1_clus2    | none   |  |  |  |  |  |

すべての**ONTAP**リリース

すべてのONTAPリリースで、 cluster ping-cluster -node <name> 接続を確認するコマンド:

cluster ping-cluster -node <name>

```
cluster::*> cluster ping-cluster -node n1
Host is n1
Getting addresses from network interface table ...
Cluster n1 clus1 n1 e0a 10.10.0.1
Cluster n1 clus2 n1
                        e0b
                               10.10.0.2
Cluster n1_clus3 n1
                        e0c 10.10.0.3
                        e0d
                               10.10.0.4
Cluster n1 clus4 n1
                     e0a 10.10.0.5
Cluster n2 clus1 n2
Cluster n2 clus2 n2
                        e0b 10.10.0.6
Cluster n2 clus3 n2
                        e0c
                               10.10.0.7
Cluster n2 clus4 n2 e0d 10.10.0.8
Local = 10.10.0.1 10.10.0.2 10.10.0.3 10.10.0.4
Remote = 10.10.0.5 10.10.0.6 10.10.0.7 10.10.0.8
Cluster Vserver Id = 4294967293
Ping status:
. . . .
Basic connectivity succeeds on 16 path(s)
Basic connectivity fails on 0 path(s)
. . . . . . . . . . . . . . . .
Detected 1500 byte MTU on 16 path(s):
    Local 10.10.0.1 to Remote 10.10.0.5
   Local 10.10.0.1 to Remote 10.10.0.6
   Local 10.10.0.1 to Remote 10.10.0.7
    Local 10.10.0.1 to Remote 10.10.0.8
    Local 10.10.0.2 to Remote 10.10.0.5
    Local 10.10.0.2 to Remote 10.10.0.6
    Local 10.10.0.2 to Remote 10.10.0.7
    Local 10.10.0.2 to Remote 10.10.0.8
   Local 10.10.0.3 to Remote 10.10.0.5
   Local 10.10.0.3 to Remote 10.10.0.6
    Local 10.10.0.3 to Remote 10.10.0.7
    Local 10.10.0.3 to Remote 10.10.0.8
    Local 10.10.0.4 to Remote 10.10.0.5
    Local 10.10.0.4 to Remote 10.10.0.6
    Local 10.10.0.4 to Remote 10.10.0.7
    Local 10.10.0.4 to Remote 10.10.0.8
Larger than PMTU communication succeeds on 16 path(s)
RPC status:
4 paths up, 0 paths down (tcp check)
4 paths up, 0 paths down (udp check)
```

```
1. Nexus 3132Q-Vクラスタスイッチにノードを追加して、クラスタを拡張します。
```

- 2. 構成に含まれるデバイスに関する情報を表示します。
  - 。「 network device-discovery show 」のように表示されます
  - 。「 network port show -role cluster 」のように表示されます
  - 。「 network interface show -role cluster 」のように表示されます

次の例は、 40 GbE クラスタポートがポート e1/7 および e1/8 に接続されたノード n3 および n4 を Nexus 3132Q-V クラスタスイッチと両方のノードがクラスタに参加していることを示してい ます。使用する 40GbE クラスタインターコネクトポートは、 e4A および e4e です。

cluster::\*> network device-discovery show Local Discovered Node Port Device Interface Platform \_\_\_\_ \_\_\_\_\_ \_\_\_\_\_ \_\_\_\_\_ n1 /cdp e0a C1 Ethernet1/1/1 N3K-C3132O-V С2 Ethernet1/1/1 N3K-C3132Q-V e0b e0c C2 Ethernet1/1/2 N3K-C3132Q-V e0d C1 Ethernet1/1/2 N3K-C3132Q-V n2 /cdp e0a C1 Ethernet1/1/3 N3K-C3132Q-V e0b C2 Ethernet1/1/3 N3K-C3132Q-V e0c C2 Ethernet1/1/4 N3K-C3132Q-V Ethernet1/1/4 N3K-C3132Q-V e0d C1 nЗ /cdp e4a С1 Ethernet1/7 N3K-C3132Q-V Ethernet1/7 e4e C2 N3K-C3132Q-V /cdp n4 Ethernet1/8 e4a C1 N3K-C3132Q-V e4e C2 Ethernet1/8 N3K-C3132Q-V

12 entries were displayed.

cluster::\*> network port show -role cluster (network port show) Node: n1 Broadcast Speed (Mbps) Health Ignore Port IPspace Domain Link MTU Admin/Open Status Health Status \_\_\_\_\_ \_\_\_\_\_ \_\_\_\_\_ e0a cluster cluster up 9000 auto/10000 e0b cluster cluster 9000 auto/10000 up e0c cluster cluster 9000 auto/10000 up \_ 9000 auto/10000 e0d cluster cluster up \_

Node: n2 Broadcast Speed (Mbps) Health Ignore Port IPspace Domain Link MTU Admin/Open Status Health Status \_\_\_\_\_ \_\_\_\_ \_\_\_\_\_ e0a cluster cluster up 9000 auto/10000 e0b cluster cluster up 9000 auto/10000 up 9000 auto/10000 e0c cluster cluster \_ e0d cluster cluster up 9000 auto/10000 -Node: n3 Broadcast Speed (Mbps) Health Ignore Port IPspace Domain Link MTU Admin/Open Status Health Status \_\_\_\_\_ \_\_\_\_ \_\_\_\_\_ e4aclusterup9000auto/40000e4eclusterclusterup9000auto/40000 --\_ Node: n4 Broadcast Speed (Mbps) Health Ignore Port IPspace Domain Link MTU Admin/Open Status Health Status \_\_\_\_\_ \_\_\_\_\_ \_\_\_\_\_ e4a cluster cluster up 9000 auto/40000 e4e cluster cluster up 9000 auto/40000 \_ 12 entries were displayed.

| <pre>cluster::*&gt; network interface show -role Cluster   (network interface show)</pre> |           |            |               |         |         |  |  |  |
|-------------------------------------------------------------------------------------------|-----------|------------|---------------|---------|---------|--|--|--|
| Ta                                                                                        | Logical   | Status     | Network       | Current | Current |  |  |  |
| IS<br>Vserver<br>Home                                                                     | Interface | Admin/Oper | Address/Mask  | Node    | Port    |  |  |  |
|                                                                                           |           |            |               |         |         |  |  |  |
| Cluster                                                                                   | nl_clus1  | up/up      | 10.10.0.1/24  | nl      | e0a     |  |  |  |
| ue                                                                                        | n1_clus2  | up/up      | 10.10.0.2/24  | nl      | e0b     |  |  |  |
| true                                                                                      | n1_clus3  | up/up      | 10.10.0.3/24  | nl      | e0c     |  |  |  |
| true                                                                                      | n1_clus4  | up/up      | 10.10.0.4/24  | n1      | e0d     |  |  |  |
| true                                                                                      | n2_clus1  | up/up      | 10.10.0.5/24  | n2      | e0a     |  |  |  |
| true                                                                                      | n2_clus2  | up/up      | 10.10.0.6/24  | n2      | e0b     |  |  |  |
| true                                                                                      | n2 clus3  | up/up      | 10.10.0.7/24  | n2      | eOc     |  |  |  |
| true                                                                                      | n2 clus4  | מנו/מנו    | 10.10.0.8/24  | n2      | e0d     |  |  |  |
| true                                                                                      |           |            | 10 10 0 9/24  | n 3     | 042     |  |  |  |
| true                                                                                      |           | up/up      | 10.10.0.9/24  | 115     | C4a     |  |  |  |
| true                                                                                      | n3_clus2  | up/up      | 10.10.0.10/24 | n3      | e4e     |  |  |  |
| true                                                                                      | n4_clus1  | up/up      | 10.10.0.11/24 | n4      | e4a     |  |  |  |
| true                                                                                      | n4_clus2  | up/up      | 10.10.0.12/24 | n4      | e4e     |  |  |  |

12 entries were displayed.

```
cluster::> system cluster-switch show
Switch
                          Туре
                                         Address Model
                          ------
_____
                        cluster-network 10.10.1.103
C1
NX3132V
    Serial Number: FOX00001
    Is Monitored: true
           Reason:
  Software Version: Cisco Nexus Operating System (NX-OS)
Software, Version
                  7.0(3)I4(1)
   Version Source: CDP
С2
                         cluster-network 10.10.1.104
NX3132V
    Serial Number: FOX00002
     Is Monitored: true
           Reason:
  Software Version: Cisco Nexus Operating System (NX-OS)
Software, Version
                  7.0(3)I4(1)
   Version Source: CDP
CL1
                         cluster-network 10.10.1.101 CN1610
    Serial Number: 01234567
    Is Monitored: true
          Reason:
 Software Version: 1.2.0.7
   Version Source: ISDP
CL2
                        cluster-network 10.10.1.102
CN1610
    Serial Number: 01234568
     Is Monitored: true
          Reason:
 Software Version: 1.2.0.7
   Version Source: ISDP
4 entries were displayed.
```

3. 交換した CN1610 スイッチが自動的に削除されていない場合は、これらを削除します。

「 system cluster - switch delete 」というコマンドを入力します

次に、 CN1610 スイッチを削除する例を示します。

cluster::> system cluster-switch delete -device CL1
cluster::> system cluster-switch delete -device CL2

4. 各ノードでクラスタ clus1 と clus4 を「-auto-revert」に設定し、次の点を確認します。

例を示します

cluster::\*> network interface modify -vserver node1 -lif clus1 -auto -revert true cluster::\*> network interface modify -vserver node1 -lif clus4 -auto -revert true cluster::\*> network interface modify -vserver node2 -lif clus1 -auto -revert true cluster::\*> network interface modify -vserver node2 -lif clus4 -auto -revert true

5. 適切なクラスタスイッチが監視されていることを確認します。

<sup>Γ</sup> system cluster-switch show

例を示します

```
cluster::> system cluster-switch show
Switch
                        Туре
                                        Address
Model
_____
  _____
C1
                       cluster-network 10.10.1.103
NX3132V
    Serial Number: FOX000001
     Is Monitored: true
          Reason:
 Software Version: Cisco Nexus Operating System (NX-OS) Software,
Version
                 7.0(3)I4(1)
   Version Source: CDP
С2
                        cluster-network 10.10.1.104
NX3132V
    Serial Number: FOX000002
     Is Monitored: true
          Reason:
 Software Version: Cisco Nexus Operating System (NX-OS) Software,
Version
                 7.0(3) I4(1)
   Version Source: CDP
2 entries were displayed.
```

6. ケースの自動作成を抑制した場合は、AutoSupport メッセージを呼び出して作成を再度有効にします。

「 system node AutoSupport invoke -node \* -type all -message MAINT= end 」というメッセージが表示されます

次の手順 "スイッチヘルス監視の設定"です。 Copyright © 2025 NetApp, Inc. All Rights Reserved. Printed in the U.S.このドキュメントは著作権によって保護されています。著作権所有者の書面による事前承諾がある場合を除き、画像媒体、電子媒体、および写真複写、記録媒体、テープ媒体、電子検索システムへの組み込みを含む機械媒体など、いかなる形式および方法による複製も禁止します。

ネットアップの著作物から派生したソフトウェアは、次に示す使用許諾条項および免責条項の対象となりま す。

このソフトウェアは、ネットアップによって「現状のまま」提供されています。ネットアップは明示的な保 証、または商品性および特定目的に対する適合性の暗示的保証を含み、かつこれに限定されないいかなる暗示 的な保証も行いません。ネットアップは、代替品または代替サービスの調達、使用不能、データ損失、利益損 失、業務中断を含み、かつこれに限定されない、このソフトウェアの使用により生じたすべての直接的損害、 間接的損害、偶発的損害、特別損害、懲罰的損害、必然的損害の発生に対して、損失の発生の可能性が通知さ れていたとしても、その発生理由、根拠とする責任論、契約の有無、厳格責任、不法行為(過失またはそうで ない場合を含む)にかかわらず、一切の責任を負いません。

ネットアップは、ここに記載されているすべての製品に対する変更を随時、予告なく行う権利を保有します。 ネットアップによる明示的な書面による合意がある場合を除き、ここに記載されている製品の使用により生じ る責任および義務に対して、ネットアップは責任を負いません。この製品の使用または購入は、ネットアップ の特許権、商標権、または他の知的所有権に基づくライセンスの供与とはみなされません。

このマニュアルに記載されている製品は、1つ以上の米国特許、その他の国の特許、および出願中の特許によって保護されている場合があります。

権利の制限について:政府による使用、複製、開示は、DFARS 252.227-7013(2014年2月)およびFAR 5252.227-19(2007年12月)のRights in Technical Data -Noncommercial Items(技術データ - 非商用品目に関 する諸権利)条項の(b)(3)項、に規定された制限が適用されます。

本書に含まれるデータは商用製品および / または商用サービス(FAR 2.101の定義に基づく)に関係し、デー タの所有権はNetApp, Inc.にあります。本契約に基づき提供されるすべてのネットアップの技術データおよび コンピュータ ソフトウェアは、商用目的であり、私費のみで開発されたものです。米国政府は本データに対 し、非独占的かつ移転およびサブライセンス不可で、全世界を対象とする取り消し不能の制限付き使用権を有 し、本データの提供の根拠となった米国政府契約に関連し、当該契約の裏付けとする場合にのみ本データを使 用できます。前述の場合を除き、NetApp, Inc.の書面による許可を事前に得ることなく、本データを使用、開 示、転載、改変するほか、上演または展示することはできません。国防総省にかかる米国政府のデータ使用権 については、DFARS 252.227-7015(b)項(2014年2月)で定められた権利のみが認められます。

#### 商標に関する情報

NetApp、NetAppのロゴ、http://www.netapp.com/TMに記載されているマークは、NetApp, Inc.の商標です。その他の会社名と製品名は、それを所有する各社の商標である場合があります。